Here is a quick guide for network and operation status indicators and description about what each indicator means.

## **Network Status:**

Network status show latest network connectivity behavior of eID/eUICC. Network status tab could show different status depending upon eID. These are the options you can see under network status tab.

| Network status | Status          | Description                                        |
|----------------|-----------------|----------------------------------------------------|
|                | Online          | This indicates eID is Online                       |
|                | Enable          | Data consumption is enabled on eID.                |
|                | Disable/Stopped | Data consumption is disabled on eID.               |
|                | Unactuated      | eID is not activated. You will not be able use any |
|                |                 | Teal eSIM service until get eID activated.         |

## **Operation status**:

Operation status indicates the last status of profile change operation performed on eUICC. It doesn't affect the eSIM connectivity at all. It only change the network carrier for connectivity.

| Operation Stats | Status             | Description                                         |
|-----------------|--------------------|-----------------------------------------------------|
|                 | Waiting for device | Device is offline, profile operation queued and     |
|                 |                    | waiting for the device to come online.              |
|                 | Unscheduled        | Profile change operation was applied and            |
|                 |                    | terminated in between. This status also displayed   |
|                 |                    | on new eIDs.                                        |
|                 | Failed             | Profile change operation is failed for what so ever |
|                 |                    | reason. This doesn't mean eSIM has stopped          |
|                 |                    | working. It is just the status of profile change    |
|                 |                    | operation failure.                                  |
|                 | Activated          | Profile change operation is successful and new      |
|                 |                    | profile is activated.                               |

## **Bulk operations**:

These operations can be performed at once on a group of devices or on all devices by selecting them from the list. These options appeared on UI after pressing this button on OneChip eUICC page.

| TEAL       | Dashboard | Connectivity Marketplace | OneChip eUICCs   | Meerkat           | Add-Ons            | Get More eSIM | → 〕⊒         | ¢ |  |
|------------|-----------|--------------------------|------------------|-------------------|--------------------|---------------|--------------|---|--|
|            |           |                          |                  |                   | Bulk Operations    | Search EID    |              | ٩ |  |
| Customer 🔻 | elD 🔻     | B                        | ootstrap ICCID 🝸 | Operational ICCID | ▼   Device Group ▼ | Device Name 🝸 | Network Plan | T |  |

These are the operations you can perform under bulk operation tab.

| Bulk Operation | Operation name    | Description                                                 |
|----------------|-------------------|-------------------------------------------------------------|
|                | Activate          | Select multiple or all eIDs and activate at once. Activate  |
|                |                   | means eID is enabled and Teal services can be availed       |
|                |                   | on eID.                                                     |
|                | Activation upload | Rather than selecting eIDs from the list one by one         |
|                |                   | upload CSV file containing the eIDs to activate, all at     |
|                |                   | once.                                                       |
|                | Deactivate        | To deactivate multiple eIDs send csv file to teal           |
|                |                   | customer support. Deactivate is a permanent operation,      |
|                |                   | you can't activate them again. For temporary suspension     |
|                |                   | of data use disable option.                                 |
|                | Update device     | Select multiple eIDs in the list and create a group and     |
|                | group             | enter the name of group in the space bar.                   |
|                | Bulk disable      | Select all the eIDs from the list on which you want to      |
|                |                   | suspend data consumption and click "Bulk disable".          |
|                |                   | Data consumption on all selected eIDs will be               |
|                |                   | suspended. This data suspension is not permanent and        |
|                |                   | can be resumed again by enable or resume data               |
|                |                   | consumption.                                                |
|                | Bulk enable       | Select all the eIDs from the list on which you want to      |
|                |                   | resume data consumption and enable them at once.            |
|                | Download eSIM     | Select multiple or all eIDs from the list and click on this |
|                | list              | button to download a CSV file containing all the            |
|                |                   | selected eIDs.                                              |
|                | Set data cap      | With this option user can set data cap on multiple eIDs     |
|                |                   | at once. Data cap is the limit that how much data can be    |
|                |                   | used, on an eID in a month. It automatically reset in       |
|                |                   | next billing cycle.                                         |
|                | Remove data cap   | User can remove data cap on multiple eIDs at once by        |
|                |                   | selecting them from the list.                               |
|                | Download Usage    | To download data usage of multiple or all eID at once       |
|                | Report            | select all the eID and click "Download Usage Report",       |
|                |                   | select start and end date and click > continue.             |